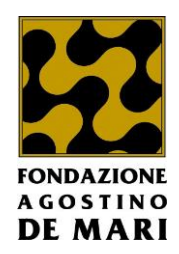

# GUIDA ALLA RENDICONTAZIONE – FONDAZIONE DE MARI

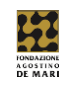

# SOMMARIO

| 1) ACCETTAZIONE DEL CONTRIBUTO       | 3 |
|--------------------------------------|---|
| 2) ANTICIPO                          | 7 |
| 3) SALDO                             |   |
| 3a) Documenti richieste di pagamento |   |
| Inserimento semplificato             |   |
| 3b) Richiesta a saldo                |   |
| Documenti                            |   |
| A) Richiesta di proroga              |   |
| B) Rimodulazione                     |   |

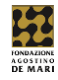

Per procedere con la rendicontazione di un progetto, precedentemente presentato e deliberato positivamente è necessario completare tutti i punti da 1) a 3b) della presente guida

I punti A e B andranno svolti solo in caso di necessità.

# 1) ACCETTAZIONE DEL CONTRIBUTO

Il primo passo, **obbligatorio per tutti** e necessario per proseguire in ogni caso, è l'accettazione del contributo.

Per poter procedere è necessario accedere al ROL

(https://fcrsv.strutturainformatica.com/Frontend/Rol/) eseguire il login e recarsi nella sezione in alto "le mie richieste"

In questa sezione selezionare il progetto di proprio interesse, premere sul tasto di modifica 📝

|     |           | ONDAZIO<br>AGOSTIN<br>DE MAI | NE<br>10<br>R I                       |                         |              | Home Elenco bandi e richieste                                    | Dati ente   | Le mie richieste | Help online     | Contatti         | Profilo      |
|-----|-----------|------------------------------|---------------------------------------|-------------------------|--------------|------------------------------------------------------------------|-------------|------------------|-----------------|------------------|--------------|
| Ric | chies     | ste                          |                                       |                         |              |                                                                  |             |                  |                 | LESPORTA         | Q CERCA      |
|     | ID        | Cod.                         |                                       |                         | Settore      |                                                                  | Data        | Data             | Stato           |                  | 2            |
|     | #         | SIME                         | Titolo richiesta                      | Stato richiesta         | d'intervento | Programma                                                        | inserimento | scadenza         | rendicontazione | Rendicor         | nta/Allegati |
| Ø   | 27        | 2020.0126                    | Progetto di Prova 2                   | Deliberata              | Sport        | Sessione Erogativa Generale 1 (Sostegno Attività<br>Ordinaria) > | 15/gen/2020 | 31/dic/2022      | Aperta          | €REN             | DICONTA      |
| Ø   | 574       | 2021.0238                    | Progetto di Test per Live Event       | Deliberata              | Volontariato | Welfare di Comunità                                              | 04/mar/2021 | 05/ott/2022      | Aperta          | €REN             | DICONTA      |
| Ø   | 819       | 2021.0262                    | Test Sessione Erogativa<br>Generale 2 | Deliberata              | Sport        | Sessione Erogativa Generale 2 - (COPIA)                          | 06/dic/2021 | 14/dic/2022      | Aperta          | €REN             | DICONTA      |
| Ø   | 532       |                              | Progetto di Prova                     | In fase di compilazione | Arte         | Sessione Erogativa Generale 1 - 2021                             | 23/feb/2021 |                  |                 |                  |              |
| 8   | 294       | 2020.0127                    | Progetto Test per SIME                | Non accolta             | Educazione   | La Nostra Scuola                                                 | 10/apr/2020 |                  |                 |                  |              |
| ß   | 341       |                              | prova                                 | Chiusa                  | Volontariato | In Soccorso alla Salute                                          | 29/mag/2020 |                  |                 |                  |              |
| ß   | 600       |                              | Progetto di Test per Live Event       | Chiusa                  | Arte         | Spettacolo dal Vivo - 2021                                       | 17/mar/2021 |                  |                 |                  |              |
| Ø   | 731       |                              | Test Sessione Erogativa<br>Generale 2 | Chiusa                  | Sport        | Sessione Erogativa Generale 2 - 2021                             | 28/lug/2021 |                  |                 |                  |              |
| Ø   | 5         |                              | Progetto di Prova 1                   | Inviata ma non chiusa   | Arte         | Bando Spettacolo dal Vivo                                        | 04/dic/2019 |                  |                 |                  |              |
| Ris | sultati 1 | -9 di 9                      |                                       |                         | <            | <pre><precedente 1="" successiva="">&gt;</precedente></pre>      |             |                  | Ris             | ultati Per Pagin | a 15 🗸       |

Figura 1: Le mie richieste

### Premere sulla linguetta "Lettere e Movimenti"

| gramma:     Sessione Erogativa Generale 2 - (COPIA)       preista:     819 - (2021.0262) - Test Sessione Erogativa Generale 2 |   |  |  |  |  |  |  |  |
|----------------------------------------------------------------------------------------------------|---|--|--|--|--|--|--|--|
| A Dati anagrafica     Progetto     Decumenti     E Documenti     E Lettere e Movimenti                                        |   |  |  |  |  |  |  |  |
| Ragione sociale                                                                                                    | — |  |  |  |  |  |  |  |
| Denominazione dell'Ente richiedente Wigaar Sri<br>Partita Iva<br>Codice Fiscale dell'Ente richiedente 01742750092             |   |  |  |  |  |  |  |  |
| Sede legale                                                                                                    | + |  |  |  |  |  |  |  |
| Altre sedi                                                                                                    | + |  |  |  |  |  |  |  |
| Legale rappresentante                                                                                                    | + |  |  |  |  |  |  |  |
| Dati generali                                                                                                    | + |  |  |  |  |  |  |  |
| Dati specifici                                                                                                    | + |  |  |  |  |  |  |  |
| Dati aggiuntivi                                                                                                    | + |  |  |  |  |  |  |  |
| Banche d'appoggio                                                                                                    | + |  |  |  |  |  |  |  |

Figura 2: modifica richiesta

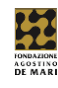

Ľ

# Cliccare sul tasto a forma di foglio

sulla destra in corrispondenza di "delibera del CdA" per

| Programma: Sessione Erogativa Generale<br>Richiesta: 819 - (2021.0262) - Test Ses:<br>Ente: 11 - Wigaar Srl | • 2 - (COPIA)<br>sione Erogativa Generale 2 |                        | Deliberata      |
|----------------------------------------------------------------------------------------------------|---------------------------------------------|------------------------|-----------------|
| A Dati anagrafica 🚱 Progetto 🖸 Bu                                                                           | udget Documenti 🗮 Lettere e Movimenti       |                        |                 |
| Lettere                                                                                                    |                                             |                        | _               |
| Movimenti                                                                                                   |                                             |                        |                 |
| Data 🔻                                                                                                    | Descrizione                                 | Nome File Lettera      | يم<br>Documento |
| 06/12/2021                                                                                                  | Presentazione Richiesta                     |                        |                 |
| 14/12/2021                                                                                                  | Delibera del C.d.A                          | FCRSV-202102620001.PDF | D               |
| Lettere Richiesta                                                                                           |                                             |                        |                 |
| Nessuna lettera presente                                                                                    |                                             |                        |                 |
|                                                                                                    |                                             |                        |                 |
| Comunicazioni e messaggi                                                                                    |                                             |                        | +               |

#### Figura 3: Lettere e Movimenti

# Cliccare sul tasto download 📥 per scaricare la lettera di accettazione.

| Lettere                    |                         |                         | _         |
|----------------------------|-------------------------|-------------------------|-----------|
| Movimenti                  |                         |                         |           |
|                            |                         |                         | ,         |
| Data 🔻                     | Descrizione             | Nome File Lettera       | Documento |
| 06/12/2021                 | Presentazione Richiesta |                         | C         |
| 14/12/2021                 | Delibera del C.d.A      | FCR SV-202102620001.PDF | D         |
| Lettere collegate al movim | nento selezionato       |                         |           |
| Titolo                     |                         | Nome File               |           |
| Lettera Accettazione       |                         | FCRSV-202102620001.PDF  | *         |
| Lettere Richlesta          |                         |                         |           |
| Nessuna lettera presente   |                         |                         |           |
|                            |                         |                         |           |
|                            |                         |                         |           |
| Comunicazioni e messaggi   |                         |                         | +         |

Figura 4: Lettera di accettazione

# N.B: La lettera dovrà essere stampata, firmata e scansionata prima di eseguire il successivo passaggio.

Recarsi ora nuovamente nella sezione "le mie richieste" (vedi figura 1).

Premere il tasto "rendiconta" posizionato sulla sinistra della richiesta di contributo in questione.

Cliccare "Prerequisiti/Variazioni progetto"

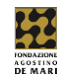

# Cliccare sul tasto modifica *per aprire il presidio di accettazione del contributo*

| 🕤 Rendico      | 011221010 Richlesta #819   Test Sessione Erogativa Generale 2   2021.026 | 52         |                  |             |         |
|----------------|--------------------------------------------------------------------------|------------|------------------|-------------|---------|
| # Richiesta    | ≣ Prerequisiti/Variazioni progetto                                       |            |                  |             |         |
|                |                                                                          |            |                  |             | + NUOVO |
|                |                                                                          |            |                  |             | 2       |
| #              | Тіро                                                                     | Data invio | Data valutazione | Stato       |         |
| <b>I</b> 🛃 605 | 6 Accettazione dei contributo                                            |            |                  | Non inviato |         |

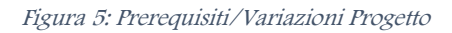

Premere su "+**Aggiungi**" per selezionare e caricare il file relativo alla lettera di accettazione che avete già provveduto a firmare e scansionare

| Rendicontazione Richiesta #819   Test Sessione Erogativa Generale 2   2021.0262                                                     |  |  |  |  |  |  |  |  |
|----------------------------------------------------------------------------------------------------|--|--|--|--|--|--|--|--|
|                                                                                                    |  |  |  |  |  |  |  |  |
| 🕆 Torna alla lista >> Richiesta #819   Test Sessione Erogativa Generale 2   2021.0262 - Presidio #605   Accettazione del contributo |  |  |  |  |  |  |  |  |
| E' necessario firmare e caricare l'accettazione di contributo                                                                       |  |  |  |  |  |  |  |  |
| Accettazione                                                                                                    |  |  |  |  |  |  |  |  |
| Modelli da scaricare Nessun file presente                                                                                           |  |  |  |  |  |  |  |  |
| File da caricare       +AGGIUNGI       Min 1 - Max 1 - Documenti (* doc,* docx,* pdf,*.rtf,*.p7m,* ods) - Max 20 MB                 |  |  |  |  |  |  |  |  |
| SALVA SALVA E INVIA                                                                                                    |  |  |  |  |  |  |  |  |
| Lista esiti delle motivazioni Nessun record presente                                                                                |  |  |  |  |  |  |  |  |

Figura 6: Accettazione del contributo

Cliccare il box bianco "accettazione" ed, infine, premere su "salva e invia"

• Rendicontazione Richiesta #819 | Test Sessione Erogativa Generale 2 | 2021.0262

| - 10 | Richiesta                                                                                                    | Prerequisiti/Variazioni progetto |                        |             |       |           |           |  |  |  |
|------|----------------------------------------------------------------------------------------------------|----------------------------------|------------------------|-------------|-------|-----------|-----------|--|--|--|
|      | 🕈 Torna alla lista > Richiesta #819   Test Sessione Erogativa Generale 2   2021.0262 - Presidio #605   Accettazione del contributo |                                  |                        |             |       |           |           |  |  |  |
|      | E' necessario firmare e caricare l'accettazione di contributo                                                                      |                                  |                        |             |       |           |           |  |  |  |
|      |                                                                                                    | Accettazione                     | V                      |             |       |           |           |  |  |  |
|      |                                                                                                    | Modelli da scaricare             | Nessun file presente   |             |       |           |           |  |  |  |
|      |                                                                                                    | File da caricare                 | File                   | Descrizione | Data  | Dim.      |           |  |  |  |
|      |                                                                                                    |                                  | FCRSV-202102620001.PDF | Descrizione | Nuovo | 203.19 KB | Ø ELIMINA |  |  |  |
|      |                                                                                                    |                                  |                        |             |       |           |           |  |  |  |
|      |                                                                                                    |                                  | SALVA SALVA E INVIA    |             |       |           |           |  |  |  |
|      |                                                                                                    | Lista esiti delle motivazioni    | Nessun record presente |             |       |           |           |  |  |  |

Figura 7: Invio della lettera di accettazione

Apparirà un pop-up con scritto "attenzione! Il presidio sarà salvato e inviato. Proseguire?"

**N.B:** cliccare su OK se siete certi di aver cliccato sul box accettazione avete caricato il documento corretto contenente la lettera di accettazione.

Dopo aver ultimato questa formalità il presidio risulterà inviato.

Dovrete attendere l'accettazione da parte della Fondazione prima di poter proseguire con le ulteriori azioni

e se

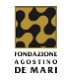

Rendicontazione Richiesta #819 | Test Sessione Erogativa Generale 2 | 2021.0262

| * | Richiest | ta  | ≡ Prerequisiti/Variazioni progetto |                  |                  |         |         |
|---|----------|-----|------------------------------------|------------------|------------------|---------|---------|
|   |          |     |                                    |                  |                  |         |         |
|   |          |     |                                    |                  |                  |         | + NUOVO |
|   |          |     |                                    |                  |                  |         | 100     |
|   | -        | #   | Тіро                               | Data invio       | Data valutazione | Stato   |         |
|   | ø        | 605 | Accettazione del contributo        | 17/12/2021 05:00 |                  | Inviato |         |

Figura 8: Accettazione contributo inviata

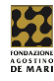

# 2) ANTICIPO

Dopo l'accoglimento, da parte della Fondazione, del presidio di "accettazione del contributo" di cui al punto 1) della presente guida si può proseguire, qualora ritenuto necessario, con la richiesta di anticipo.

# N.B. Nel caso in cui non si intenda chiedere l'anticipo si può procedere con il punto 3) a pag. 10 per la richiesta di erogazione a saldo.

Per poter procedere è necessario, naturalmente, accedere al ROL

(https://fcrsv.strutturainformatica.com/Frontend/Rol/) eseguire il login e recarsi nella sezione in alto "le mie richieste" (vedi figura 1)

|     |          | ondazio<br>Gostin<br>DE MAI | NE<br>0<br><b>R I</b>                 |                         |                         | Home Elenco bandi e richieste                                    | Dati ente           | Le mie richieste | Help online              | Contatti Profilo       |
|-----|----------|-----------------------------|---------------------------------------|-------------------------|-------------------------|------------------------------------------------------------------|---------------------|------------------|--------------------------|------------------------|
| Ric | hies     | ste                         |                                       |                         |                         |                                                                  |                     |                  | 4                        | ESPORTA Q CERCA        |
|     | ID<br>#  | Cod.<br>SIME                | Titolo richiesta                      | Stato richiesta         | Settore<br>d'intervento | Programma                                                        | Data<br>inserimento | Data<br>scadenza | Stato<br>rendicontazione | Rendiconta/Allegati    |
| Ø   | 27       | 2020.0126                   | Progetto di Prova 2                   | Deliberata              | Sport                   | Sessione Erogativa Generale 1 (Sostegno Attività<br>Ordinaria) > | 15/gen/2020         | 31/dic/2022      | Aperta                   | € RENDICONTA           |
| ß   | 574      | 2021.0238                   | Progetto di Test per Live Event       | Deliberata              | Volontariato            | Welfare di Comunità                                              | 04/mar/2021         | 05/ott/2022      | Aperta                   | € RENDICONTA           |
| Ø   | 819      | 2021.0262                   | Test Sessione Erogativa<br>Generale 2 | Deliberata              | Sport                   | Sessione Erogativa Generale 2 - (COPIA)                          | 06/dic/2021         | 14/dic/2022      | Aperta                   | € RENDICONTA           |
| 6   | 532      |                             | Progetto di Prova                     | In fase di compilazione | Arte                    | Sessione Erogativa Generale 1 - 2021                             | 23/feb/2021         |                  |                          |                        |
| ø   | 294      | 2020.0127                   | Progetto Test per SIME                | Non accolta             | Educazione              | La Nostra Scuola                                                 | 10/apr/2020         |                  |                          |                        |
| ß   | 341      |                             | prova                                 | Chiusa                  | Volontariato            | In Soccorso alla Salute                                          | 29/mag/2020         |                  |                          |                        |
| ø   | 600      |                             | Progetto di Test per Live Event       | Chiusa                  | Arte                    | Spettacolo dal Vivo - 2021                                       | 17/mar/2021         |                  |                          |                        |
| Ø   | 731      |                             | Test Sessione Erogativa<br>Generale 2 | Chiusa                  | Sport                   | Sessione Erogativa Generale 2 - 2021                             | 28/lug/2021         |                  |                          |                        |
| Ø   | 5        |                             | Progetto di Prova 1                   | Inviata ma non chiusa   | Arte                    | Bando Spettacolo dal Vivo                                        | 04/dic/2019         |                  |                          |                        |
| Ris | ultati 1 | -9 di 9                     |                                       |                         | <<                      | PRECEDENTE 1 - SUCCESSIVA>>                                      |                     |                  | Ris                      | ultati Per Pagina 15 🗸 |

Cliccare sul tasto "rendiconta" (all'estrema destra dello schermo) relativo alla richiesta per la quale si intende richiedere un anticipo.

Cliccare ora sulla linguetta "richieste di pagamento"

| Rendicontazione Richlesta #819   Test Sessione Erogativa Generale 2   2021.0262 |                                          |                                  |                        |            |  |  |  |  |  |
|---------------------------------------------------------------------------------|------------------------------------------|----------------------------------|------------------------|------------|--|--|--|--|--|
| Richiesta                                                                       | Prerequisiti/Variazioni progetto         | Documenti richieste di pagamento | Richieste di pagamento |            |  |  |  |  |  |
|                                                                                 |                                          |                                  |                        |            |  |  |  |  |  |
| Massimo                                                                         | un anticipo pari al 30% dell'importo del | liberato.                        |                        |            |  |  |  |  |  |
| ii tesiddo                                                                      | 70% dovia essere rendicontato con tra    | IICHE A SALDO                    |                        |            |  |  |  |  |  |
| Richieste                                                                       | di pagamento                             |                                  |                        |            |  |  |  |  |  |
| Homeore                                                                         | , ai pagamento                           |                                  |                        |            |  |  |  |  |  |
|                                                                                 |                                          |                                  |                        | + ANTICIPO |  |  |  |  |  |
| Nessuna                                                                         | richiesta di pagamento presente          |                                  |                        |            |  |  |  |  |  |
|                                                                                 | nonesta a paganone presente              |                                  |                        |            |  |  |  |  |  |
|                                                                                 |                                          |                                  |                        |            |  |  |  |  |  |

Figura 9: Richieste di pagamento

- Premere su "+ Anticipo"
- Selezionare la modalità di pagamento (obbligatorio bonifico)

+ANTICIPO

• Selezionare la banca

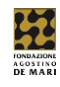

- Inserire l'importo dell'anticipo (N.B: si tratta di un importo numerico che deve corrispondere a una percentuale dell'importo deliberato. La percentuale massima varia da bando a bando)
- Indicare se presente o meno la ritenuta 4%
- Premere su inserisci

| Richieste d  | Richieste di pagamento |                |                      |                     |                  |             |                 |           |       |  |  |
|--------------|------------------------|----------------|----------------------|---------------------|------------------|-------------|-----------------|-----------|-------|--|--|
|              |                        |                |                      |                     | SPORTA DETTAGLIO |             | S ESPORTA ELENC | STAMPA LI | .ISTA |  |  |
|              |                        |                |                      |                     |                  |             |                 |           | 1     |  |  |
| •            | # ▼                    | Tipo richiesta | Importo rendicontato | Importo ammissibile | Import           | o erogabile | Data invio      | Stato     |       |  |  |
| 8 <b>4</b> E | 343                    | Anticipo       |                      |                     | 1.200,0          | 00 €        |                 |           |       |  |  |
|              |                        | TOTALE         | 0,00 €               | 0,00 €              |                  |             |                 |           |       |  |  |
|              |                        |                |                      |                     |                  |             |                 |           |       |  |  |

Figura 10: Anticipo inserito

La richiesta di anticipo a questo punto è inserita ma non ancora inviata.

Per inviare la richiesta di anticipo:

- premere sull'icona a forma di stampante 🚔 che genera un pdf con la richiesta di anticipo
- stampare il file generato, farlo firmare dal legale rappresentante e scansionarlo
- una volta scansionato cliccare su modifica 📝
- cliccare su "+aggiungi" +AGGIUNGI nella finestra che si aprirà e inserire il file scansionato
- premere su "salva e invia"

| Richieste di pagamento                                      |                                                                                                    |             |      |          |           | _ |  |
|-------------------------------------------------------------|----------------------------------------------------------------------------------------------------|-------------|------|----------|-----------|---|--|
| 🖴 Torna alla lista 🔸 Richiesta #819   Test Sessione Erogati | 🕆 Torna alla lista 🔸 Richiesta #819   Test Sessione Erogativa Generale 2   2021.0262 - #343   Anticipo |             |      |          |           |   |  |
| E Richiesta di pagamento                                    |                                                                                                    |             |      |          |           |   |  |
|                                                             |                                                                                                    |             |      |          |           |   |  |
| Tipo di richiesta di pagamento (*)                          | Anticipo                                                                                               |             |      |          |           |   |  |
| Modalità di pagamento (*)                                   | Bonifico                                                                                               |             |      |          |           | ~ |  |
| Banca                                                       | Banca Carige - IT52O0617510617000020164980                                                             |             |      |          |           | ~ |  |
| Importo rendicontato                                        |                                                                                                    |             |      |          |           |   |  |
| Importo ammissibile                                         | e                                                                                                    | é           |      |          |           |   |  |
| Importo da erogare                                          | 1.200,00 €                                                                                             |             |      |          |           |   |  |
| Ritenuta 4%                                                 |                                                                                                    |             |      |          |           |   |  |
|                                                             |                                                                                                    |             |      |          |           |   |  |
| IUtilizzare il pulsante Stampa]                             | File 20211217-RendicontazioneRichiestaPagamento-197-343.pdf                                            | Descrizione | Data | 33.52 KB | Ø ELIMINA |   |  |
|                                                             |                                                                                                    | Descrizione |      |          |           |   |  |
| Stato                                                       | Non inviato                                                                                            |             |      |          |           |   |  |
| Lista esiti delle motivazioni                               | Nessun record presente                                                                                 |             |      |          |           |   |  |
|                                                             |                                                                                                    |             |      |          |           |   |  |
|                                                             | ANNULLA ELIMINA SALVA SALVA E INVIA STAMPA                                                             |             |      |          |           |   |  |
|                                                             |                                                                                                    |             |      |          |           |   |  |
|                                                             |                                                                                                    |             |      |          |           |   |  |

Figura 11: Invio della richiesta di anticipo

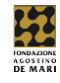

Apparirà un pop-up con un messaggio "Attenzione! La richiesta di pagamento sarà salvata e inviata". Premere OK se si è certi di aver seguito tutti i passaggi precedenti, di aver indicato l'importo corrispondente alla percentuale corretta e aver caricato il documento firmato.

La richiesta di anticipo risulterà nello status di "inviata, documenti di spesa non inviati".

Attendere quindi l'accettazione da parte della Fondazione.

N.B: Per la richiesta di anticipo non è necessario caricare giustificativi di spesa.

| Richie      | este d          | li pagan       | iento          |                      |                     |                   |             | -                                        |
|-------------|-----------------|----------------|----------------|----------------------|---------------------|-------------------|-------------|------------------------------------------|
| Ris<br>Rict | ultat<br>niesta | o:<br>di pagar | nento inviata  |                      |                     |                   |             |                                          |
|             |                 |                |                |                      |                     |                   | ESPORTA D   | ETTAGLIO 🛛 ESPORTA ELENCO 🔒 STAMPA LISTA |
| •           |                 | #▼             | Tipo richiesta | Importo rendicontato | Importo ammissibile | Importo erogabile | Data invio  | Stato 🦉                                  |
| Ø           | ₽               | 343            | Anticipo       |                      |                     | 1.200,00 €        | 17/dic/2021 | Inviata, documenti di spesa non inviati  |
|             |                 |                | TOTALE         | 0,00€                | 0,00 €              |                   |             |                                          |

Figura 12: Richiesta inviata

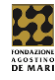

# 3) SALDO

Una volta accolta l'eventuale richiesta di anticipo di cui al punto 2) della presente guida e successivamente al relativo accredito, si può proseguire con la richiesta di pagamento a saldo del contributo deliberato.

N.B. Se non è stato richiesto l'anticipo si può procedere direttamente con la richiesta di pagamento a saldo, una volta che il progetto è stato completato.

Per poter procedere è necessario accedere al ROL

(https://fcrsv.strutturainformatica.com/Frontend/Rol/) eseguire il login e recarsi nella sezione in alto "le mie richieste" (vedi figura 1)

|     |          | ONDAZIO<br>AGOSTIN<br>DE MAI | NE<br>0<br><b>R I</b>                 |                         |                         | Home                          | Elenco bandi e richieste             | Dati ente           | Le mie richieste | Help online              | Contatti          | Profilo                       |
|-----|----------|------------------------------|---------------------------------------|-------------------------|-------------------------|-------------------------------|--------------------------------------|---------------------|------------------|--------------------------|-------------------|-------------------------------|
| Ric | hies     | ste                          |                                       |                         |                         |                               |                                      |                     |                  | 2                        | ESPORTA           | Q CERCA                       |
|     | ID<br>#  | Cod.<br>SIME                 | Titolo richiesta                      | Stato richiesta         | Settore<br>d'intervento | Programma                     |                                      | Data<br>inserimento | Data<br>scadenza | Stato<br>rendicontazione | Rendicon          | <mark>ہ</mark><br>ta/Allegati |
| Ø   | 27       | 2020.0126                    | Progetto di Prova 2                   | Deliberata              | Sport                   | Sessione Erog<br>Ordinaria) > | gativa Generale 1 (Sostegno Attività | 15/gen/2020         | 31/dic/2022      | Aperta                   | € REND            | ICONTA                        |
| ß   | 574      | 2021.0238                    | Progetto di Test per Live Event       | Deliberata              | Volontariato            | Welfare di Cor                | munità                               | 04/mar/2021         | 05/ott/2022      | Aperta                   | € REND            | ICONTA                        |
| Ø   | 819      | 2021.0262                    | Test Sessione Erogativa<br>Generale 2 | Deliberata              | Sport                   | Sessione Erog                 | gativa Generale 2 - (COPIA)          | 06/dic/2021         | 14/dic/2022      | Aperta                   | €REND             | ICONTA                        |
| 8   | 532      |                              | Progetto di Prova                     | In fase di compilazione | Arte                    | Sessione Erog                 | gativa Generale 1 - 2021             | 23/feb/2021         |                  |                          |                   |                               |
| ß   | 294      | 2020.0127                    | Progetto Test per SIME                | Non accolta             | Educazione              | La Nostra Scu                 | iola                                 | 10/apr/2020         |                  |                          |                   |                               |
| ß   | 341      |                              | prova                                 | Chiusa                  | Volontariato            | In Soccorso al                | lla Salute                           | 29/mag/2020         |                  |                          |                   |                               |
| ø   | 600      |                              | Progetto di Test per Live Event       | Chiusa                  | Arte                    | Spettacolo dal                | l Vivo - 2021                        | 17/mar/2021         |                  |                          |                   |                               |
| Ø   | 731      |                              | Test Sessione Erogativa<br>Generale 2 | Chiusa                  | Sport                   | Sessione Erog                 | gativa Generale 2 - 2021             | 28/lug/2021         |                  |                          |                   |                               |
| Ø   | 5        |                              | Progetto di Prova 1                   | Inviata ma non chiusa   | Arte                    | Bando Spetta                  | colo dal Vivo                        | 04/dic/2019         |                  |                          |                   |                               |
| Ris | ultati 1 | -9 di 9                      |                                       |                         | <                       | < PRECEDENTE                  | 1 V SUCCESSIVA>>                     |                     |                  | Risi                     | ıltati Per Pagina | 15 🗸                          |

Premere su "rendiconta" relativo alla richiesta di contributo oggetto di rendicontazione

Procedere all'inserimento dei giustificativi di pagamento

### 3a) Documenti richieste di pagamento

Per inserire un nuovo documento contabile seguire questa procedura (da ripetere per ogni giustificativo di spesa che si vuole inserire):

- Cliccare su Documenti richieste di pagamento
- Premere "+nuovo"
- Inserire il tipo di documento
- Inserire il numero di documento
- Inserire la data del documento
- Inserire la scansione del documento cliccando su "+aggiungi" di fianco a documento
- Inserire la denominazione del fornitore/spesa
- Inserire la finalità di spesa
- Inserire la valuta

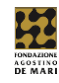

- Inserire l'importo spesa imputabile al progetto
- Inserire il partner/capofila (se la spesa di cui al punto precedente è di un partner che contribuisce al cofinanziamento indicare il nome del partner e non quello del proprio ente)
- Premere su "inserisci"

| Documenti richieste di pagamento                |                                                                               |  |  |  |  |  |  |
|-------------------------------------------------|-------------------------------------------------------------------------------|--|--|--|--|--|--|
| STORNA                                          |                                                                               |  |  |  |  |  |  |
| Tipo documento (*)                              | Seleziona 🗸                                                                   |  |  |  |  |  |  |
| Numero documento (*)                            |                                                                               |  |  |  |  |  |  |
| Data documento (*)                              |                                                                               |  |  |  |  |  |  |
| Documento                                       | +AGGIUNGI Max 5 - Documenti (".doc," docx,".pdf,".rtf," p7m,".ods) - Max 5 MB |  |  |  |  |  |  |
| Denominazione fornitore / spesa (*)             |                                                                               |  |  |  |  |  |  |
| Fornitore straniero / C.F. o P.Iva non presente |                                                                               |  |  |  |  |  |  |
| C.F.                                            |                                                                               |  |  |  |  |  |  |
| P. IVA                                          |                                                                               |  |  |  |  |  |  |
| Finalità spesa (*)                              | Seleziona 🗸                                                                   |  |  |  |  |  |  |
| Valuta (*)                                      | Euro (EUR) *                                                                  |  |  |  |  |  |  |
| Importo spesa imputabile al progetto (*)        |                                                                               |  |  |  |  |  |  |
| Partner/Capofila                                | Seleziona 🗸                                                                   |  |  |  |  |  |  |
| Descrizione spesa                               |                                                                               |  |  |  |  |  |  |
| Stato                                           | Non Inviato                                                                   |  |  |  |  |  |  |
|                                                 | ANNULLA INSERISCI                                                             |  |  |  |  |  |  |

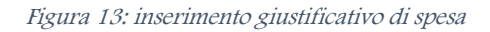

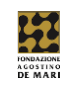

| Documenti richieste di pagamento -              |                                                                                                    |         |  |  |  |  |  |
|-------------------------------------------------|----------------------------------------------------------------------------------------------------|---------|--|--|--|--|--|
| + TORNA                                         |                                                                                                    |         |  |  |  |  |  |
| Tipo documento (*)                              | Fattura                                                                                                    | ~       |  |  |  |  |  |
| Numero documento (*)                            | 1234                                                                                                    |         |  |  |  |  |  |
| Data documento (*)                              | 18/12/2021                                                                                                    |         |  |  |  |  |  |
| Documento                                       | File Descrizione Data Dim.                                                                                                    |         |  |  |  |  |  |
|                                                 | Image: Section 2012         Image: Section 2012         Image: Section 2012 |         |  |  |  |  |  |
|                                                 | +AGGIUNGI Max.5 - Documenti (".doc,".docx,".pdf,".rff,".p7m,".ods) - Max.5 MB                                                                                                    |         |  |  |  |  |  |
| Attestazione di pagamento                       |                                                                                                    | + NUOVO |  |  |  |  |  |
|                                                 | Nessun dorumento di attestazione nanamento presente                                                                                                    |         |  |  |  |  |  |
|                                                 |                                                                                                    |         |  |  |  |  |  |
| Denominazione fornitore / spesa (*)             | ikea                                                                                                    |         |  |  |  |  |  |
| Fornitore straniero / C.F. o P.Iva non presente |                                                                                                    |         |  |  |  |  |  |
| C.F.                                            |                                                                                                    |         |  |  |  |  |  |
| P. IVA                                          |                                                                                                    |         |  |  |  |  |  |
| Finalità spesa (*)                              | Materiale di consumo - Specificare nella descrizione                                                                                                    | ~       |  |  |  |  |  |
| Valuta (*)                                      | Euro (EUR)                                                                                                    | ٣       |  |  |  |  |  |
| Importo spesa imputabile al progetto (*)        | 1.000,00                                                                                                    |         |  |  |  |  |  |
| Partner/Capofila                                | Wigaar Srl                                                                                                    | ~       |  |  |  |  |  |
| Descrizione spesa                               |                                                                                                    |         |  |  |  |  |  |
| Stato                                           | Non inviato                                                                                                    |         |  |  |  |  |  |
|                                                 | ANNULLA ELIMINA SALVA                                                                                                    |         |  |  |  |  |  |
|                                                 |                                                                                                    |         |  |  |  |  |  |

Figura 14: giustificativo di spesa completato

Una volta inseriti tutti i giustificativi di spesa tornare nella schermata "documenti richieste di pagamento" premere su "seleziona tutti"

| Documenti richieste di pagamento              |   |          |      |           |                     |        |             | _            |             |              |                                                         |             |           |             |      |      |
|-----------------------------------------------|---|----------|------|-----------|---------------------|--------|-------------|--------------|-------------|--------------|---------------------------------------------------------|-------------|-----------|-------------|------|------|
| ✓ SELEZIONA TUTTI     ✓ INSERISCI SELEZIONATI |   |          |      |           |                     |        | + NU        | IOVO         |             |              |                                                         |             |           |             |      |      |
|                                               |   |          |      |           |                     |        |             | Importo      |             |              |                                                         |             |           |             |      | 2    |
| ٥                                             |   |          | #▼   | Fornitore | Тіро                | Numero | Data        | rendicontato | Ammissibile | Attestazione | Voce spesa                                              | Descrizione | Esercizio | Stato       | Doc. | Att. |
| ~                                             | Ø | <b>4</b> | 3278 | ikea      | Fattura             | 1234   | 18/dic/2021 | 1.000,00€    | 1.000,00€   |              | Materiale di consumo -<br>Specificare nella descrizione |             | 2021      | Non inviato |      |      |
| ~                                             | Ø | 4        | 3279 | auto      | Ricevuta<br>fiscale | 1234   | 18/dic/2021 | 500,00€      | 500,00€     |              | Ristrutturazioni - Specificare nella<br>descrizione     |             | 2021      | Non inviato |      |      |
|                                               |   |          |      |           |                     |        | TOTALE      | 1.500,00 €   | 1.500,00 €  |              |                                                         |             |           |             |      |      |
|                                               |   |          |      |           |                     |        |             |              |             |              |                                                         |             |           |             |      |      |

Figura 15: selezione giustificativi

Premere quindi su "inserisci selezionati" apparirà un pop-up "attenzione: tutti i documenti selezionati verranno inseriti in una richiesta di pagamento. Procedere?" premere quindi su "ok"

**N.B:** se nel giustificativo non è stata inserita la scansione del documento di spesa non sarà possibile inserirlo nella richiesta di pagamento e verrà riportato un errore. In questo caso entrare nel giustificativo senza documento, con il tasto modifica *(C)*, e premere "+aggiungi" per inserirlo.

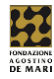

### Inserimento semplificato

Nel caso in cui l'importo deliberato sia **pari o superiore a 10.000€** è possibile procedere con l'inserimento semplificato dei giustificativi di spesa. In questo caso procedere come segue:

- Cliccare su documenti richieste di pagamento
- Premere "+nuovo"
- Inserire la finalità di spesa
- Inserire la valuta
- Inserire l'importo di spesa imputabile al progetto
- Inserire il partner/capofila (se la spesa di cui al punto precedente è di un partner che contribuisce al cofinanziamento indicare il nome del partner e non quello del proprio ente)
- Premere su "inserisci"

**N.B:** in questo caso non è necessario inserire ogni singola scansione dei giustificativi di spesa, ma si dovrà caricare un unico documento che contiene tutte le pezze giustificative nella sezione "documenti" della richiesta di pagamento a saldo (vedi sez. documenti del paragrafo successivo).

| Documenti richieste di pagamento         | Jocumenti richieste di pagamento — |   |  |  |  |  |  |  |
|------------------------------------------|------------------------------------|---|--|--|--|--|--|--|
| TORNA                                    |                                    |   |  |  |  |  |  |  |
| Finalità spesa (*)                       | Seleziona                          | ~ |  |  |  |  |  |  |
| Valuta (*)                               | Euro (EUR)                         | ٣ |  |  |  |  |  |  |
| Importo spesa imputabile al progetto (*) |                                    |   |  |  |  |  |  |  |
| Partner/Capofila                         | Seleziona                          | ~ |  |  |  |  |  |  |
| Descrizione spesa                        |                                    |   |  |  |  |  |  |  |
| Descrizione spesa                        |                                    |   |  |  |  |  |  |  |
| Stato                                    | Non inviato                        |   |  |  |  |  |  |  |
|                                          | ANNULLA INSERISCI                  |   |  |  |  |  |  |  |
|                                          |                                    |   |  |  |  |  |  |  |

Figura 16: inserimento semplificato giustificativo

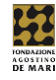

### 3b) Richiesta a saldo

Una volta inseriti i giustificativi di spesa è possibile procedere con l'invio della richiesta a saldo. Di seguito i passaggi:

- Cliccare su richieste di pagamento
- Premere il tasto "modifica" *i* relativo alla tranche parziale

| Richies | Richieste di pagamento — |     |                  |                      |                     |                   |             |         |                               |                |
|---------|--------------------------|-----|------------------|----------------------|---------------------|-------------------|-------------|---------|-------------------------------|----------------|
|         |                          |     |                  |                      |                     |                   | ESPORTA DET | TAGLIO  | ESPORTA ELENCO                | 🖶 STAMPA LISTA |
|         |                          |     |                  |                      |                     |                   |             |         |                               | 1.11           |
| ۰       |                          | #▼  | Tipo richiesta   | Importo rendicontato | Importo ammissibile | Importo erogabile | Data invio  | Stato   |                               |                |
| 2 4     | ₽                        | 343 | Anticipo         | 0,00 €               | 0,00 €              | 1.200,00 €        | 17/dic/2021 | Accolta | , documenti di spesa non invi | ati            |
| C 🔺     | Ð                        | 344 | Tranche parziale | 10.000,00 €          | 10.000,00 €         |                   |             | Non inv | viato                         |                |
|         |                          |     | TOTALE           | 10.000,00 €          | 10.000,00 €         |                   |             |         |                               |                |
|         |                          |     |                  |                      |                     |                   |             |         |                               |                |

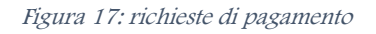

| Richieste di pagamento                                                                                         | Richieste di pagamento —                                                      |   |  |  |  |  |  |
|----------------------------------------------------------------------------------------------------|-------------------------------------------------------------------------------|---|--|--|--|--|--|
| 🖨 Torna alla lista > Richiesta #819   Test Sessione Erogativa Generale 2   2021.0262 - #344   Tranche parziale |                                                                               |   |  |  |  |  |  |
| Richiesta di pagamento                                                                                         |                                                                               |   |  |  |  |  |  |
|                                                                                                    |                                                                               |   |  |  |  |  |  |
| Tipo di richiesta di pagamento (*)                                                                             | Tranche parziale                                                              | ~ |  |  |  |  |  |
| Modalità di pagamento (*)                                                                                      | Modalità di pagamento (*) Seleziona                                           |   |  |  |  |  |  |
| Importo rendicontato                                                                                           | 10.000,00 €                                                                   |   |  |  |  |  |  |
| Importo ammissibile                                                                                            | 10.000,00 €                                                                   |   |  |  |  |  |  |
| Importo da erogare                                                                                             | ê                                                                             |   |  |  |  |  |  |
| Ritenuta 4%                                                                                                    | ⊖ si  ● No                                                                    |   |  |  |  |  |  |
| Richiesta di pagamento firmata<br>[Utilizzare il pulsante Stampa]                                              | +AGGIUNGI Max 1 - Documenti (*.doc,*.docx,*.pdf,*.rtf,*.p7m,*.ods) - Max 5 MB |   |  |  |  |  |  |
| Stato                                                                                                    | Non inviato                                                                   |   |  |  |  |  |  |
| Lista esiti delle motivazioni                                                                                  | Nessun record presente                                                        |   |  |  |  |  |  |
|                                                                                                    |                                                                               |   |  |  |  |  |  |
|                                                                                                    | ANNULLA ELIMINA SALVA SALVA EINVIA STAMPA                                     |   |  |  |  |  |  |
|                                                                                                    |                                                                               |   |  |  |  |  |  |

Figura 18: modifica della tranche parziale

- Modificare tipo di richiesta di pagamento da "tranche parziale" ad "a saldo"
- Inserire la modalità di pagamento (bonifico obbligatorio)
- Inserire la banca
- Indicare se presente o meno la ritenuta 4%
- Premere "salva"

A questo punto è necessario premere il tasto "stampa"  $\stackrel{\frown}{=}$  relativo alla richiesta "a saldo". Verrà generato un file pdf che dovrà essere stampato, firmato dal legale rappresentante e scansionato per essere poi ricaricato, come segue:

• Premere il tasto "modifica" *il relativo alla richiesta di pagamento a saldo* 

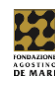

- cliccare su "+aggiungi" +AGGIUNGI nella finestra che si aprirà e inserire il file scansionato
- premere "salva"

Procedere ora alla verifica dei documenti necessari per completare il procedimento di rendicontazione

### Documenti

- Cliccare su richieste di pagamento
- Premere il tasto "modifica" 📝 relativo alla richiesta di pagamento a saldo
- Cliccare sulla linguetta "documenti"
- Inserire tutti i documenti, indicati come obbligatori, premendo il tasto "aggiungi"
- Premere "salva"

N.B: il documento "scansione giustificativi di spesa" è obbligatorio solo se l'importo del contributo deliberato è maggiore o uguale a 10.000€. In questo caso inserire, in un unico file pdf, la scansione di <u>tutti</u> i giustificativi di spesa sostenuti

| Richieste di pagamento                                                                                |                                                  |                                    |                   |                  |  |  |  |
|----------------------------------------------------------------------------------------------------|--------------------------------------------------|------------------------------------|-------------------|------------------|--|--|--|
| 🕎 Torna alla lista > Richiesta #819   Test Sessione Erogativa Generale 2   2021.0262 - #344   A saldo |                                                  |                                    |                   |                  |  |  |  |
|                                                                                                    | Documenti                                        |                                    |                   |                  |  |  |  |
|                                                                                                    |                                                  |                                    |                   |                  |  |  |  |
| Relazione finale 📀                                                                                    | File                                             | Descrizione                        | Data              | Dim.             |  |  |  |
|                                                                                                    | FCRSV-202102620001(3).PDF                        |                                    | 17/dic/2021 19:52 | 198 KB Ø ELIMINA |  |  |  |
|                                                                                                    |                                                  |                                    |                   |                  |  |  |  |
|                                                                                                    | +AGGIUNGI Max 5 - Documenti (*.doc,*.docx,*.     | pdf,*.rtf,*.p7m,*.ods) - Max 20 MB |                   |                  |  |  |  |
|                                                                                                    |                                                  |                                    |                   |                  |  |  |  |
|                                                                                                    | ACCUNCI May 5. Tutti i 5la (2.3) May 20 MS       |                                    |                   |                  |  |  |  |
|                                                                                                    | TAGGIONGI Max 5 - Tutur me ( . ) - Max 20 Me     |                                    |                   |                  |  |  |  |
|                                                                                                    |                                                  |                                    |                   |                  |  |  |  |
| Piano Finanziario a Consuntivo 🥹                                                                      | File                                             | Descrizione                        | Data              | Dim.             |  |  |  |
|                                                                                                    | FCRSV-202102620001(4).PDF                        |                                    | 17/dic/2021 19:52 | 198 KB Ø ELIMINA |  |  |  |
|                                                                                                    |                                                  |                                    |                   |                  |  |  |  |
|                                                                                                    | +AGGIUNGI Min 1 - Max 1 - Documenti PDF (*.      | pdf,*.p7m) - Max 10 MB             |                   |                  |  |  |  |
|                                                                                                    |                                                  |                                    |                   |                  |  |  |  |
| Scansione giustificativi di spesa 🚱                                                                   | +AGGIUNGI Max 5 - Tutti i file (*.*) - Max 20 ME | )                                  |                   |                  |  |  |  |
|                                                                                                    |                                                  |                                    |                   |                  |  |  |  |
|                                                                                                    |                                                  |                                    |                   |                  |  |  |  |
|                                                                                                    | SALVA                                            |                                    |                   |                  |  |  |  |
|                                                                                                    |                                                  |                                    |                   |                  |  |  |  |

Figura 19: documenti obbligatori a saldo

- Premere quindi sulla linguetta "richiesta di pagamento"
- Premere "salva e invia"
- Apparirà un pop-up "attenzione! La richiesta di pagamento sarà salva e inviata. Proseguire?" premere "ok"

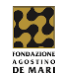

# N.B: l'importo rendicontato <u>non può essere inferiore al costo totale del</u> progetto indicato nella richiesta di contributo.

In caso contrario (sono disponibili documenti di spesa inferiori al costo totale del progetto presentato) passare al paragrafo "rimodulazione" a pag. 17

| Richie       | Nichieste di pagamento                       |     |                |                      |                     |                   |             |          |                              |                |
|--------------|----------------------------------------------|-----|----------------|----------------------|---------------------|-------------------|-------------|----------|------------------------------|----------------|
| Rist<br>Rich | Risultato:<br>Richiesta di pagamento inviata |     |                |                      |                     |                   |             |          |                              |                |
|              |                                              |     |                |                      |                     |                   | ESPORTA E   | ETTAGLIO | ESPORTA ELENCO               | 🖶 STAMPA LISTA |
| 0            |                                              | #▼  | Tipo richiesta | Importo rendicontato | Importo ammissibile | Importo erogabile | Data invio  | Stato    |                              | 1              |
| 8            | ₽                                            | 343 | Anticipo       | 0,00 €               | 0,00 €              | 1.200,00 €        | 17/dic/2021 | Accolta, | documenti di spesa non invia | ti             |
| ø            | ₽                                            | 344 | A saldo        | 10.500,00 €          | 10.500,00 €         |                   | 17/dic/2021 | Inviata  |                              |                |
|              |                                              |     | TOTALE         | 21.000,00 €          | 21.000,00 €         |                   |             |          |                              |                |
|              |                                              |     |                |                      |                     |                   |             |          |                              |                |

Figura 20: Rendicontazione completata

La rendicontazione è completa una volta che la richiesta a saldo è stata accettata dalla Fondazione.

Nel caso in cui non risulti accolta, in questa sezione, potrete controllare la motivazione e inviare nuovamente la richiesta a saldo con le modifiche indicate dalla Fondazione.

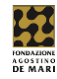

## A) Richiesta di proroga

Nel caso in cui si superi la data di scadenza del progetto, indicata sotto la voce "data di scadenza" nella sezione "le mie richieste" (vedi figura 1) procedere come segue:

- Entrare nella sezione "le mie richieste"
- Premere il tasto "rendiconta" in corrispondenza della richiesta
- Cliccare sulla linguetta "prerequisiti/Variazioni progetto"
- Premere "+nuovo"
- Selezionare richiesta di proroga
- Premere "inserisci"
- Inserire la nuova data di scadenza fino alla quale si chiede la proroga (rispettando il limite previsto nel bando)
- Inserire la motivazione alla base della richiesta
- Premere "salva e invia"
- Apparirà un pop-up "attenzione! Il presidio sarà salvato e inviato. Proseguire?" premere "ok"
- Attendere l'accoglimento della richiesta da parte della Fondazione. Una volta accolto il presidio seguire i punti precedenti per procedere con la rendicontazione

| Richiesta di proroga                |                                                                                |
|-------------------------------------|--------------------------------------------------------------------------------|
| Data scadenza richiesta proroga (*) | m                                                                              |
| Motivazione richiesta               |                                                                                |
|                                     | Ancora 512 caratten                                                            |
| Modelli da scaricare                | Nessun file presente                                                           |
| File da caricare                    | +AGGIUNGI Max 5 - Documenti (*.doc,*.docx,*.pdf,*.rtf,*.p7m,*.ods) - Max 20 MB |
|                                     | ELIMINA SALVA E INVIA                                                          |

Figura 21: richiesta di proroga

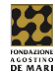

### B) Rimodulazione

Nel caso in cui non sia possibile inserire giustificativi di spesa per un importo totale almeno pari al costo totale del progetto presentato è necessario procedere con la richiesta di rimodulazione in questo modo:

- Entrare nella sezione "le mie richieste"
- Premere il tasto "rendiconta" della richiesta da rimodulare
- Cliccare sulla linguetta "prerequisiti/Variazioni progetto"
- Premere "+nuovo"
- Selezionare "rimodulazione"
- Premere "inserisci"

| Rimodulazione      |                                               |                                                                                |            |                                    |             |  |  |  |  |  |
|--------------------|-----------------------------------------------|--------------------------------------------------------------------------------|------------|------------------------------------|-------------|--|--|--|--|--|
| Spese rimodula     | te Spese originali Entrate rimo               | odulate Entrate originali Partner rimodulati Partner or                        | iginali    |                                    |             |  |  |  |  |  |
|                    | Rimodulazione a saldo?                        |                                                                                |            |                                    |             |  |  |  |  |  |
|                    |                                               |                                                                                |            |                                    | + INSERISCI |  |  |  |  |  |
|                    |                                               | B-4414-1514-1                                                                  |            |                                    | 2           |  |  |  |  |  |
| Finalita           |                                               | Dettaglio finalita                                                             | ιπροπο     | Descrizione V                      |             |  |  |  |  |  |
| Materiale          | di consumo                                    | Specificare nella descrizione                                                  | 5.000,00 € | Test Sessione Erogativa Generale 2 |             |  |  |  |  |  |
| C Ristruttur       | azioni                                        | Specificare nella descrizione                                                  | 5.000,00 € | Test Sessione Erogativa Generale 2 |             |  |  |  |  |  |
| Totale 10.000,00 € |                                               |                                                                                |            |                                    |             |  |  |  |  |  |
|                    | Modelli file da scaricare<br>File da caricare | +AGGIUNGI Max 5 - Documenti (* doc,*.docx,*.pdf,*.rtf,*.p7m,*.ods) - Max 20 MB |            |                                    |             |  |  |  |  |  |
|                    | Motivazione                                   | Ancora 512 caratteri                                                           |            |                                    |             |  |  |  |  |  |
|                    | Motivazione esito                             |                                                                                |            |                                    |             |  |  |  |  |  |
|                    |                                               | ELIMINA SALVA SALVA E INVIA                                                    |            |                                    |             |  |  |  |  |  |

#### Figura 22: rimodulazione

- Nella linguetta "spese rimodulate" inserire il nuovo importo delle spese da rimodulare. Le spese che il sistema propone sono quelle originali del progetto, ma è possibile modificarle premendo il tasto modifica oppure aggiungerne nuove premendo il tasto "+inserisci"
- Nella linguetta "partner rimodulati" inserire il nuovo importo delle spese dei partner da rimodulare. Le spese che il sistema propone sono quelle originali del progetto. E' possibile modificarle premendo il tasto modifica oppure aggiungerne nuovi partner premendo il tasto "+inserisci"
- Nella linguetta "entrate rimodulate" verrà caricato in automatico il nuovo costo totale del progetto (somma delle spese rimodulate + partner rimodulati"). Andrà quindi inserito l'importo richiesto alla Fondazione e l'importo dei mezzi propri dell'ente richiedente. Inserendo l'importo deliberato dalla Fondazione se ne chiede la conferma unitamente alla delibera della rimodulazione

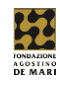

- N.B: la suddivisione tra l'importo richiesto alla Fondazione e i mezzi propri dell'ente richiedente deve comunque continuare a rispettare la percentuale di cofinanziamento indicata dal bando
- Premere quindi su "salva e invia" apparirà un pop-up "Attenzione! Il presidio sarà salvato e inviato. Proseguire?" premere "ok"
- Attendere l'accoglimento della richiesta da parte della Fondazione. Una volta accolto il presidio seguire i punti precedenti per procedere con la rendicontazione

| Rimodulazione                          |                 |                        |                                    |                         |                                           |
|----------------------------------------|-----------------|------------------------|------------------------------------|-------------------------|-------------------------------------------|
| Spese rimodulate                       | Spese originali | Entrate rimodulate     | Entrate originali                  | Partner rimodulati      | i Partner originali                       |
|                                        | Costo to        | tale progetto (*)      | 9.200,00                           | €                       |                                           |
| Importo richiesto alla Fondazione (*)  |                 | Fondazione (*)         | 4.000,00                           | €                       |                                           |
| Mezzi propri dell'Ente richiedente (*) |                 | =<br>e richiedente (*) | Importo deliberato: 4.<br>2.700.00 | 000,00 €                |                                           |
| Cofinanziamento richiesto (*)          |                 | ento richiesto (*) 0   | ,00 €                              |                         |                                           |
|                                        | Cofinanzia      | amento ottenuto 2      | .500,00 €                          |                         |                                           |
|                                        | Modelli file    | da scaricare           |                                    |                         |                                           |
| File da caricare                       |                 | e da caricare          | AGGIUNGI Max 5                     | - Documenti (*.doc,*.do | .docx,*,pdf,*,rff,*,p7m,*ods) - Max 20 MB |
|                                        |                 | Motivazione            |                                    |                         |                                           |
|                                        |                 | An                     | cora 512 caratteri                 |                         | le la la la la la la la la la la la la la |
|                                        | Moti            | vazione esito          |                                    |                         |                                           |
|                                        |                 | E                      | ELIMINA SALVA                      | SALVA E INVIA           |                                           |

Figura 23: Rimodulazione, entrate

**N.B:** le linguette "spese originali, entrate originali, partner originali non sono modificabili e sono utili a controllare le voci inserite in origine nel progetto in fase di richiesta di contributo.